# **Epik** Instructivo de Revisión de Factura

Corporación

**Universidad EAFIT** 

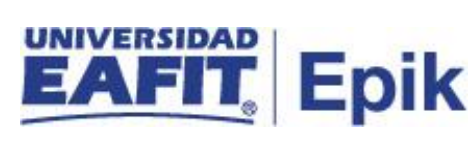

### Contenido

| INTRODUCCIÓN                   | ¡Error! Marcador no definido. |
|--------------------------------|-------------------------------|
| ALCANCE DE REVISIÓN FACTURAS   |                               |
| INGRESO AL SISTEMA Epik EAFIT. | 5                             |
| REVISIÓN FACTURAS              | 6                             |

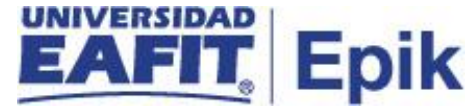

# ¿QUÉ SE ENCUENTRA EN ESTE INSTRUCTIVO?

En este documento conocerás la funcionalidad que permiten ejecutar una actividad del proceso Facturación a Empresas, agrupadas por los módulos en que se distribuye Epik EAFIT.

Aquí verás cómo revisar los documentos de pago (facturas) generados a las empresas con las que la Universidad tienen convenios, con el fin de validar la información

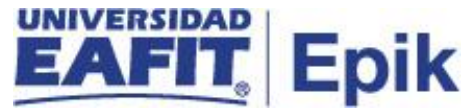

### ALCANCE DE REVISIÓN FACTURAS

Esta funcionalidad permite confirmar que la información presentada en la factura (documento de pago) corresponde con los valores establecidos dentro del contrato.

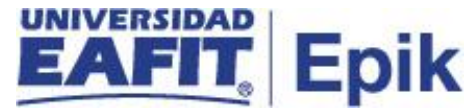

#### INGRESO AL SISTEMA Epik EAFIT.

Para ingresar al sistema Epik EAFIT, se debe dirigir a la página de la universidad: <u>https://servicios.eafit.edu.co/epik</u>

- Diligenciar en el campo "Usuario", este es el usuario que le ha sido asignado por la Universidad.
- Diligenciar en el campo "Clave" la contraseña asignada por la Universidad.
- Dar clic en el botón "Ingresar".

Al ingresar dar clic en inicio clásico para proceder ingresar a la ruta.

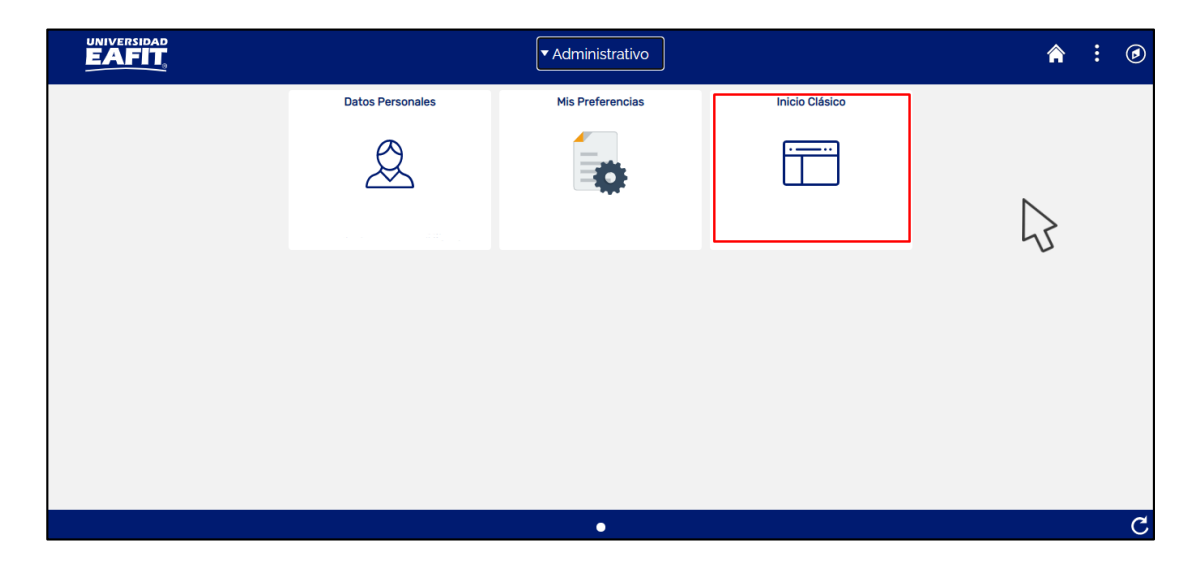

Tabla 1. Ruta de Ingreso

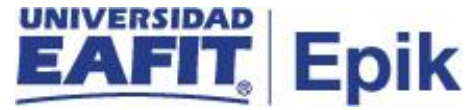

## **REVISIÓN FACTURAS**

Al ingresar en la parte superior izquierda proceder con el ingreso a la siguiente ruta :

**Ruta:** Menú Principal > Finanzas del Alumnado > Facturación de Clientes > Facturas Sistema Corporativas > Revisión de Facturas

| Favoritos 🔻                        | Menú     | Principal            |       |                   |          |        |         |                                                                          |                            |                                         |
|------------------------------------|----------|----------------------|-------|-------------------|----------|--------|---------|--------------------------------------------------------------------------|----------------------------|-----------------------------------------|
| UNIVE                              | Men      | í Búsqueda:          |       |                   |          |        |         |                                                                          |                            |                                         |
| EA                                 | <u> </u> |                      |       | *<br>*            |          | 22     | Búsque  | eda Avanzada                                                             |                            |                                         |
|                                    |          | Autoservicio         |       | >                 |          |        |         |                                                                          |                            |                                         |
| Menú                               |          | Evaluación Docente   | •     | > (               | 0 -      |        | Menú I  | Principal                                                                |                            |                                         |
| Buscar:                            |          | Notificaciones EAFI  | Т     | >                 |          |        | A 🔊     | utoservicio                                                              |                            | Evaluación Docente                      |
|                                    |          | Comunidad del Can    | npus  | >                 |          |        | DO0 F   | ermite acceder a la información y a                                      | actividades de             | Módulo de evaluación dos                |
| > Autoservicio                     |          | Admisión de Alumno   | os    | >                 |          |        | a       | utoservicio.<br>Solicitudes y certificados                               |                            | Definición                              |
| > Evaluacion Do                    |          | Registros e Inscripc | iones | >                 |          |        |         | Inscripciones                                                            |                            | Procesos                                |
| Comunidad de                       |          | Gestión Curricular   |       | >                 |          |        |         | Admisiones                                                               |                            | 2 Más                                   |
| >Admisión de A                     |          | Finanzas del Alumn   |       | Localización      |          |        | >       | omunidad del Campus                                                      |                            | Admisión de Alumno                      |
| >Registros e Ins                   |          | Orientación Acadén   |       | Interfaces        |          |        | >       | ermite mantener datos generales d                                        | de personas y              | Remite introducir y mante               |
| > Gestion Curric                   |          | Gestión de Contribu  |       | Matrículas y Tasa | s        |        | >       | Información Personal                                                     | 001130.                    | expedientes.                            |
| >IOrientación Ad                   |          | Definición de Objete |       | Cargos y Pagos    |          |        | >       | Listas de Control                                                        | -                          | Entrada de Solicitudes                  |
| )Gestión de Co                     |          | Definición de SACF   |       | Facturación de C  | lie 🗀    | Fact   | uras S  | istema de Alumnos 💦 🔪                                                    |                            | Puntuación Exámenes                     |
| >Definición de (                   |          | Localización         |       | Operaciones de (  | Caj 🗀    | Fact   | uras S  | Sistema C 📃 Revisión 🤅                                                   | de Facturas                | ormulario de Inscripo                   |
| >Definición de S                   |          | Gestor de Árboles    |       | Planes de Pagos   |          | Anul   | ación   | Facturas Concpt Acad                                                     | ulos calendarios de        | Permite mantener cuenta                 |
| > Localización                     |          | Herramientas de Inf  |       | Reembolsos        |          | Can    | celació | ón de Facturas                                                           | cia y las                  | además de calcular las m                |
| Herramientas                       |          | PeopleTools          |       | Cobros            |          | Revi   | isión C | ancelación Facturas                                                      |                            | Localización                            |
| > PeopleTools                      |          | CYD                  |       | Interfaz con GL   |          |        | >       | Programa de Clases                                                       | _                          | Matrículas y Tasas                      |
| >ICAD                              |          | Cambio de contrase   |       | Exenciones        |          |        | >       | Arrastre de Datos Curriculares                                           |                            | 15 Más                                  |
| Cambio de co                       |          | Mis Preferencias     |       | Facturación Elect | rónica   |        | >       | estión de Contribuciones                                                 |                            | Shefinición de Obietos                  |
| Mis Preference<br>Mi Perfil de Sis |          | Mi Perfil de Sistema |       | Cuentas de Clien  | te       |        |         | ermite gestionar información de do                                       | nantes, donantes           | Permite definir la instalaci            |
| Mi Diccionario                     |          | Mi Diccionario       |       | Cuentas de Corp   | oración  |        |         | btenciales y componentes de la co<br>Iministrar campañas y otras iniciat | munidad, además de<br>ivas | sistema.                                |
| Mis Fuentes                        |          | Mis Euentes          |       | Consulta de Ítem  | s Adeud  | ados   |         | Gestión de Sesiones                                                      |                            | Tablas Básicas                          |
|                                    |          | inite i denteo       |       | Consulta Línea Ít | ems de   | Alumno | 0       | Micrositio Eafit                                                         |                            | Detiniciones Comunes Datos de Productos |
|                                    |          |                      |       | Ítems Vencidos p  | /Corpora | ación  |         | ocalización                                                              |                            | Gestor de Árboles                       |
|                                    |          |                      |       | Consulta Líneas   | tem Cor  | rp     |         | ocalización<br>Creación Usuarios<br>Datos de Brodusto                    |                            | Permite gestionar árboles               |

El sistema abre la página "Revisión Facturas", donde se debe seleccionar la pestaña

"Buscar un Valor", digitar la "Unidad Negocio", se diligencia el campo "ID Org Externa" empresa a la que se va a colocar grupo de contrato, luego hacer clic en el botón "Buscar"

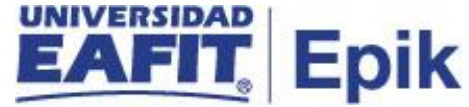

7

| Favoritos 🔻 | Menú Principal |      | Finanzas del Alumnado 🔻    | > | Facturación de Clientes 🔻 🚿 | Facturas Sistema Corporativas 🔻 > | Revisión de Facturas |
|-------------|----------------|------|----------------------------|---|-----------------------------|-----------------------------------|----------------------|
|             |                | Todo | <ul> <li>Buscar</li> </ul> |   | » Búsqueda A                | vanzada                           |                      |
|             |                |      |                            |   |                             |                                   |                      |

#### Revisión de Facturas

Buscar

Borrar

Introduzca los datos que tenga y pulse Buscar. Deje los campos en blanco p/obtener todos los valores

| Buscar un Valor     |                       |                |                   |              |  |  |  |  |  |  |
|---------------------|-----------------------|----------------|-------------------|--------------|--|--|--|--|--|--|
| Triterios de l      | Criterios de Búsqueda |                |                   |              |  |  |  |  |  |  |
| Unidad Negocio:     | = ¥                   | MEDEL          | Q                 |              |  |  |  |  |  |  |
| Nº Factura:         | Comienza por 🗸        |                |                   |              |  |  |  |  |  |  |
| ID Org Externa:     | Comienza por 🗸        | 800000002      | Q                 |              |  |  |  |  |  |  |
| ID Tipo Factura:    | = 💙                   |                |                   | $\checkmark$ |  |  |  |  |  |  |
| ID Factura Anterior | Comienza por 🗸        |                |                   |              |  |  |  |  |  |  |
| Tipo Factura:       | = 🗸                   |                |                   | $\checkmark$ |  |  |  |  |  |  |
| F Vencim:           | = 💙                   |                | 31                |              |  |  |  |  |  |  |
| ID Usuario:         | Comienza por 🗸        | id_pmunozar    | Q                 |              |  |  |  |  |  |  |
| Estado Facturación  | := 🖌                  |                |                   | $\checkmark$ |  |  |  |  |  |  |
| 🗆 Mayús/Minús       |                       |                |                   |              |  |  |  |  |  |  |
|                     |                       |                |                   |              |  |  |  |  |  |  |
| Buscar              | Borrar Búsque         | da Básica 🖉 Gu | ardar Criterios B | úsqu         |  |  |  |  |  |  |

En la pestaña "Info Factura Corporación" el sistema presenta la información de las facturas realizadas a la empresa:

| Favoritos Menu         | Principal        | Finanzas del Alum        | inado 🔻 > 🛛 Fa | cturación de Clientes | ▼ → Fa      | cturas Sistema Corpo | orativas 🔻 > | Revisión de Factur |
|------------------------|------------------|--------------------------|----------------|-----------------------|-------------|----------------------|--------------|--------------------|
| EAFIT                  | 9                |                          |                |                       |             |                      |              |                    |
| Info Factura Corpor    | ación <u>D</u> e | talle de Factura Sistema | Mensajes de    | Factura Sistema       |             |                      |              |                    |
| Unidad Negocio         | MEDEL N          | ledellin                 |                | Nº Petició            | n Facturac  | ión 72684            |              |                    |
| Descripción            | BANCOLO          | MBIA                     |                | ID (                  | Org Externa | 800000126            |              |                    |
| Nº Factura             | 00000009         | 9270000000001            |                | Importe Factur        | a Anterior  | 0.00                 |              |                    |
| Factura Anterior       |                  |                          |                | Total                 | Facturado   | 4,800,000.00         |              |                    |
| Tipo Factura:          | Estnd            |                          |                |                       | F Ver       | ncim 15/10/2020      |              |                    |
| Estado<br>Facturación: | Inic             |                          |                | 1 P                   |             |                      |              |                    |
| Tipo Dirección         | BILL             |                          |                |                       |             |                      |              |                    |
| Dirección:             | Info Direcció    | n                        |                |                       |             |                      |              |                    |
| Error/Aviso            |                  |                          |                |                       |             |                      |              |                    |
| Info Aviso             | D                |                          |                |                       |             | Imprimir Fa          | ctura        |                    |
| Volver a Buscar        | 1 Ant            | erior en Lista           | iente en Lista | Votificar             |             |                      |              |                    |

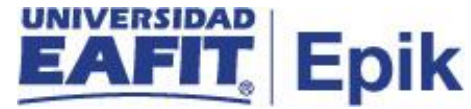

En la pestaña "**Detalle de Factura Sistema**" el sistema presenta el detalle de las facturas realizadas a la empresa:

| Favoritos 🔻          | Menú Princip              | oal 🄻 > F     | inanzas del Alumn                    | ado 🔻 >                        | Factura  | ación de Cliente | es 🔻 🚿     | Facturas   | Sistema Corporativas 🔻 | > Revisión de Facturas |
|----------------------|---------------------------|---------------|--------------------------------------|--------------------------------|----------|------------------|------------|------------|------------------------|------------------------|
|                      |                           |               |                                      |                                |          |                  |            |            |                        |                        |
| Info <u>F</u> actura | Corporación               | Detalle de Fa | ctura Sistema                        | <u>M</u> ensajes (             | le Factu | ra Sistema       |            |            |                        |                        |
| Unidad N             | legocio MEDE              | EL Medellin   |                                      |                                |          | 1                | Petició    | n Factura  | ción 72684             |                        |
| Desc                 | ripción BANC              | OLOMBIA       |                                      |                                |          |                  | I          | D Org Exte | erna 8000000126        |                        |
| Detalles             |                           |               |                                      |                                | E        | Buscar   Ver To  | do Pi      | rimero 🕧   | 1 de 1 🕢 Último        |                        |
| Ítem                 |                           |               | Ciclo                                | F Ve                           | ncim     | Fecha Contz      | n F Efva Í | item       | Importe Línea          |                        |
| Nombre               |                           |               | ID                                   | Núm                            | ero Co   | ntrato           |            |            |                        |                        |
| Fact Mat I           | Edu. Continua I           | Med           | Periodo anual 20                     | 20 15/1                        | 0/2020   | 15/09/2020       | 15/09/2    | 020        | 4,800,000.00           |                        |
| DELGAD               | 0,JOSE ELIEC              | ER            | 1000213331                           | BAN                            | COLON    | IBIA1-EQ4        |            | С          | ab Factura - Detalle   |                        |
| Volver a             | Buscar<br>orporación   De | Anterior en L | ista 🗐 4 Siguie<br>Sistema   Mensaje | ente en Lista<br>es de Factura | a Sistem | Notificar        | ]          |            |                        |                        |

En la pestaña "**Mensajes de Factura Sistema**" el sistema presenta los mensajes de las facturas realizadas a la empresa.

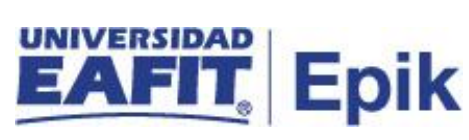

| Favoritos 🔻          | Menú Principal 🔻                                                           | 🕥 🗧 Finanzas del Alumnado 🔻                                            | > Facturación de Clientes                                       | 🔻 🕥 Facturas Sistema (                                      | Corporativas 🔻 > | Revisión de Facturas |
|----------------------|----------------------------------------------------------------------------|------------------------------------------------------------------------|-----------------------------------------------------------------|-------------------------------------------------------------|------------------|----------------------|
|                      |                                                                            |                                                                        |                                                                 |                                                             |                  |                      |
| Info <u>F</u> actura | Corporación <u>D</u> etalle                                                | de Factura Sistema Mensaje                                             | es de Factura Sistema                                           |                                                             |                  |                      |
| Unidad N             | Negocio MEDEL Med                                                          | dellin                                                                 | Nº Pe                                                           | tición Facturación                                          | 72684            |                      |
| Desc                 | cripción BANCOLOMBI                                                        | A                                                                      |                                                                 | ID Org Externa 80000                                        | 00126            |                      |
| Mensajes             |                                                                            |                                                                        | Buscar                                                          | Primero 🕚 1-5 de 5 🤇                                        | Último           |                      |
| 5                    | Presentar esta factura<br>consignación o transfer<br>cartera@eafit.edu.co. | en la Caja de la Tesorería de la U<br>rencia a la cuenta Bancolombia 0 | niversidad en el momento de<br>01-90138912, el soporte del p    | la cancelación o realizar la<br>ago se debe enviar al corre | 0                |                      |
| 6                    | Solo hasta el envío del                                                    | soporte del pago se dará por can                                       | celada la factura.                                              |                                                             |                  |                      |
| 7                    | Entidad sin Ánimo de L<br>No somos responsable                             | ucro, Régimen Tributario Especia<br>s de IVA Art. 92, Ley 30 de 1992.  | I - RTE - artículo 19 del ET.                                   |                                                             |                  |                      |
| 8                    | Exentos por ingresos e<br>19 de 2014.<br>No requerimos autoriza            | ducativos en materia de Industria<br>ación para numeración de las fact | y Comercio en Medellín, segu<br>uras, acorde con el Art. 3, Res | ún resolución SH17-236, de<br>solución 3878 de 1996.        | febrero          |                      |
| 9                    | La mora en el pago de<br>Personería Jurídica No                            | esta factura causará interés a la l<br>. 75 del 28 de junio de 1960.   | asa máxima permitida por la l                                   | Ley.                                                        |                  |                      |
|                      |                                                                            |                                                                        |                                                                 |                                                             |                  |                      |

 Image: Comparison of Comparison of Compar